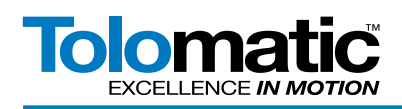

# ACSI Motor/Drive/Controller with Allen Bradley RSLogix 5000 EtherNet/IP Setup Guide

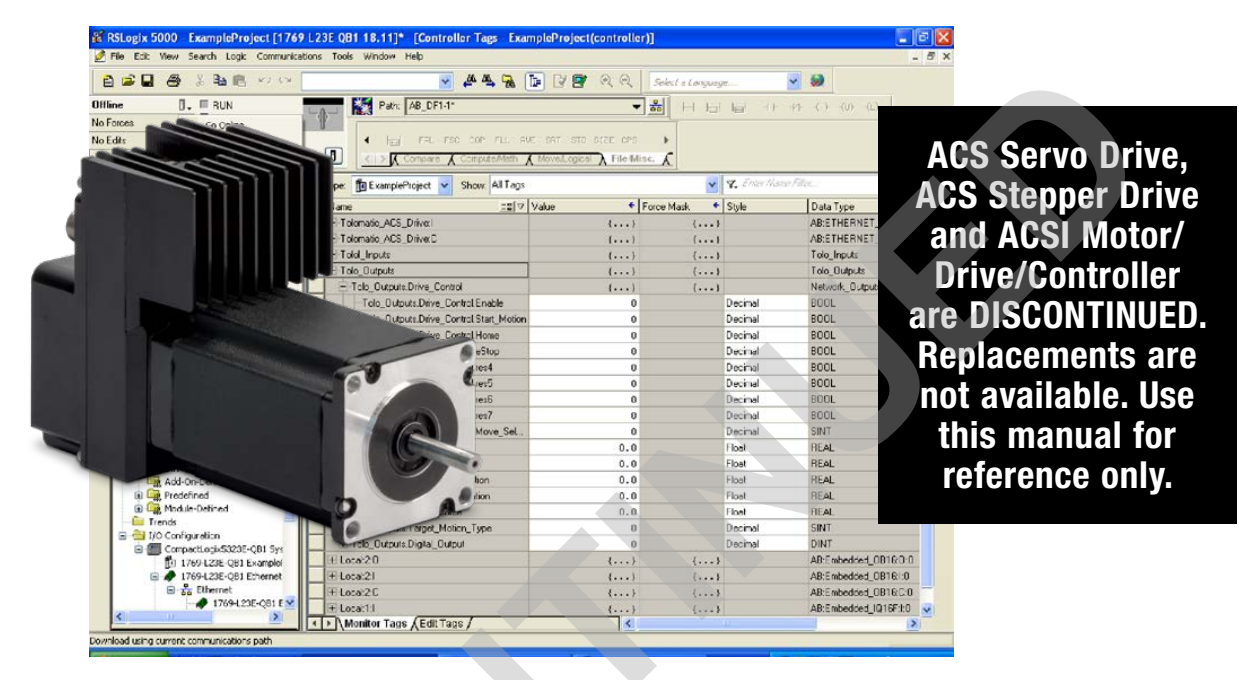

# **Contents**

| 1.                | Syster                      | m Requirements2                                                                    |  |
|-------------------|-----------------------------|------------------------------------------------------------------------------------|--|
| 2.                | Cablin                      | ıg2                                                                                |  |
| 3.                | Settin                      | g up the Tolomatic ACS Drive IP Address.2                                          |  |
| 4.                | Using                       | Add-on Profiles & Add-On Instructions3                                             |  |
|                   | 4.1                         | Overview                                                                           |  |
|                   | 4.2                         | Step 1: Import Add-On Instructions 3                                               |  |
|                   | 4.3                         | Step 2: Add ACS Drives to Project                                                  |  |
|                   | 4.4                         | Step 3: Create Enable Rung4                                                        |  |
|                   | 4.5                         | Step 4: Create Start Motion Timer Rungs4                                           |  |
|                   | 4.6                         | Motion Example5                                                                    |  |
| 5.<br>RSLo<br>EDS | Setting<br>ogix 50<br>file) | g Up the Allen Bradley PLC Using the<br>000 Software Using Generic Module (no<br>7 |  |
|                   | 5.1                         | Adding an Ethernet Module7                                                         |  |
|                   | 5.3                         | Controller Tags10                                                                  |  |
|                   | 5.4                         | Creating Program Tags12                                                            |  |

|    | 5.5             | Ladder Logic Instructions                                    | 16         |
|----|-----------------|--------------------------------------------------------------|------------|
| 6. | Make            | Motion                                                       | 17         |
|    | 6.1             | Home Move                                                    | 17         |
|    | 6.2             | Absolute Move                                                | 18         |
|    | 6.3 Ir          | ncrement Move                                                | 18         |
| 7. | Settin<br>Rockv | ng ACS drive IP address automatically well BOOTP/DHCP Server | with<br>20 |
|    | 7.0             | System Requirements                                          | 20         |
|    | Hardv           | vare                                                         | 20         |
|    | Softw           | vare                                                         | 20         |
|    | Cabli           | ng                                                           | 20         |
|    | 7.1             | Overview                                                     | 21         |
|    | 7.2             | ACS / TMI Setup                                              | 21         |
|    | 7.3             | Rockwell BOOTP/DHCP SERVER Set                               | up. 23     |
|    | 7.4             | Confirm IP Address                                           | 25         |
|    | 7.5             | Conclusion                                                   | 26         |
|    |                 |                                                              |            |

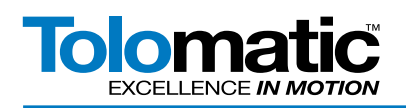

# 1. System Requirements

| HARDWARE              | MINIMUM REQUIREMENTS                              |
|-----------------------|---------------------------------------------------|
| Processor             | Intel Pentium II 450 MHz Min                      |
|                       | Intel Pentium III 733 MHz (or better) recommended |
| Software Requirements | Windows XP with Service Pack 2 (or above)         |
| RAM                   | 128 MB Minimum                                    |
|                       | 256 MB Recommended                                |
| Disk Space            | 3 GB Free HDD space                               |
| PLC                   | Allen Bradley ControlLogix L3X or above           |
| RSLogix               | 5000 version 18                                   |
| Cables                | USB                                               |
|                       | CAT 5e                                            |

NOTE: Tolomatic's Motion Interface is dependent on .NET 4. Reference the TMI User Guide 3600-4167 for minimum requirements.

# 2. Cabling

Setup and establish communication between RSLogix and the controller. Connect an Ethernet cable to the PLC controller and to the ACS Drive.

# 3. Setting up the Tolomatic ACS Drive IP Address

Using the Tolomatic Motion Interface (TMI) program with the ACS, go to Tools -> Ethernet menu selection or press the Configure Ethernet button on the toolstrip. Assign the IP address of the drive (Figure 1). By default the ACS will be set for DHCP mode. A static IP address can be set using the "Ethernet Setup Tool" in TMI or the TCP/IP object (OXF5) in EtherNet/IP. For additional instruction, refer to the "Ethernet Setup Tool" section of the TMI User Guide 3600-4167

| ACS Internet Protocol (TCP/IP) Properties 💶 🗖 🔀     |  |  |  |  |
|-----------------------------------------------------|--|--|--|--|
| Network Settings Dbtain an IP address automatically |  |  |  |  |
| IP address 192.168. 0 .100                          |  |  |  |  |
| Subnet Mask 255.255.255.0                           |  |  |  |  |
| Default Gateway 192.168. 0 . 1                      |  |  |  |  |
| MAC Address 00:04:A3:33:10:ED                       |  |  |  |  |
| OK Test Cancel                                      |  |  |  |  |
| StaticIPAddress                                     |  |  |  |  |

Figure 1: Assigning ACS Drive an IP Address.

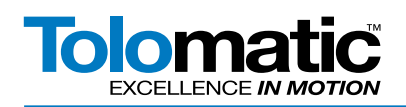

# 4. Using Add-on Profiles & Add-On Instructions

## 4.1 Overview

These instructions assume that the user is very familiar with Studio 5000 Logix Designer/RSLogix 5000 programming and EtherNet/IP communications. This document references the EtherNet/IP Users Guide 3600-4168 which defines the EtherNet/IP interface to the ACS drive and controller.

# 4.2 Step 1: Import Add-On Instructions

The first step to using the ACS Add-On Instructions is to import them into your Studio 5000 Logix Designer/RSLogix 5000 program.

- 1. In your Controller Organizer tree view, right click on Add-On Instructions and select Import Add-On Instruction.
- 2. Browse to the directory which contains the ACS Add-On Instructions
- 3. Select the instruction you wish to import
- 4. The default configuration should be ok, click 'OK'
- 5. Repeat for all instructions you wish to use.

# NOTE: IF YOU ARE PLANNING ON USING THE MOTION ADD-ON INSTRUCTIONS, YOU WILL NEED THE START MOTION, AND CLEAR START MOTION INSTRUCTIONS.

# 4.3 Step 2: Add ACS Drives to Project

You will now want to add the ACS Drive(s) to your project.

Tolomatic has created EDS based Add-On Profiles which work hand-in-hand with the Add-On Instructions. The EDS files are included in the Add-On Instructions download. EDS file 36043187 is for ACS servo and stepper drives. EDS file 36043188 is for ACSI integrated motor/drive/controller.

- 1. Click on Tools->EDS Hardware Installation Tool
- 2. Follow the RSLogix EDS wizard to Register an EDS file
- 3. When prompted, browse to the EDS file (36043187\_ACS\_DRIVE.eds) or (36043188\_ACSI\_DRIVE.eds)
- 4. Once completed, Right click on the Ethernet Port Controller in your controller organizer window
- 5. Select 'New Module'
- 6. In the Catalog, search 'Tolomatic'
- 7. Assign a Name and Description for each drive
- 8. Assign an IP Address (default Drives ship in DHCP mode)

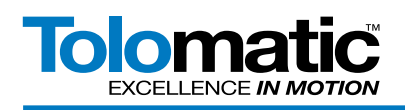

T

ī

# 4.4 Step 3: Create Enable Rung

Many of the Add-on Instructions reference the same command word on the ACS drive. Because of this, "race conditions" on this command word can exist in programs if proper care is not followed. The program should only send the enable command if the drive is not enabled. See below:

| ACS_Drive:LSTAT.0              |                                      | Enable ACS Drive<br>ACS_ENABLE_DRIVE<br>Enable ACS Drive<br>ACS_ENABLE_DRIVE StepperEnable<br>DriveCMD ACS_Drive.O.CMD |
|--------------------------------|--------------------------------------|----------------------------------------------------------------------------------------------------|
|                                | Only Home if drive is enabled and    | not homed<br>Routine based on<br>homing profile<br>defined in drive                                                    |
| CS_Drive:LSTAT.0 ACS_Drive:LST | AT.1                                 | ACS_HOME_MOVE-<br>Initiated Homing Routine based on homi<br>ACS_HOME_MOVE_StepperHome<br>DriveCMDACS_Drive:O.CMD       |
|                                | We are enabled and homed - signal we | are ready to go                                                                                                    |
| CS Drivet STATA ACS Drivet ST  | AT.1 ACS_Drive:LSTAT.2               | Stepper_ReadyToRumb                                                                                                    |

### Figure 2 - Create Enable Rung

As soon as the drive is enabled, the enable command is no longer active. If this run was left on, the command word would overwrite other commands such as Home and Start Motion.

## A note about faults:

A common implementation for the ACS Drive is to cut motor power when an ESTOP switch is activated, keeping the drive powered by an auxiliary power supply connected to Keep Alive input on the drive. This causes an under voltage fault on the drive. The drive disables the motor in an attempt to protect itself. To clear most faults, the drive must be disabled and enabled by the program. This is true even if the drive has already disabled itself as a result of a fault. The drive uses the cycling of the enable bit from the PLC as an active acknowledgement that the program has detected and processed the fault. Once the drive detects this transition, the fault will clear if the fault condition is no longer present.

# 4.5 Step 4: Create Start Motion Timer Rungs

According to the EtherNet/IP users guide, in order to continuously make motion, you must strobe the Start Motion bit in the Output Assembly. The drive detects the rising edge of the bit, so if you want to make a move after you have already made a move, you must bring the bit low, before you again assert it to start motion. To accomplish this, you use a timer to force down a Clear Start Motion command after a Start Motion Command has been sent. To enforce this logic, we do the following for each drive:

1. In the Program Tags, add a StartMotionTimerEnable BOOL tag

2. In the Program Tags, add a StartMotionTimer TIMER tag

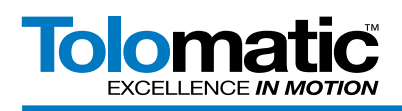

## Now create the following rungs in your program:

| Start Motion requires Shared Timer and a Start Timer Enable bit                                       | TON                                                                                                    | 1              |
|----------------------------------------------------------------------------------------------------|----------------------------------------------------------------------------------------------------|----------------|
|                                                                                                    | Timer On Delay<br>Timer StartMotionTimer<br>Preset 0 ←<br>Accum 0 ←                                                    | -(EN)          |
| Continuously monitors timer and clears when appropriate                                               |                                                                                                    |                |
| Clears the                                                                                            | Start<br>Bit                                                                                                    |                |
| Cears Start                                                                                           | Motion                                                                                                    |                |
| i ime Enao<br>Resets Stati                                                                            | Motion                                                                                                    |                |
|                                                                                                    | ART MOTION                                                                                                    |                |
| Clears the Start Motion BRClears<br>ACS_CLEAR_START_MOTI DF<br>DriveCND<br>SMITimerEnable<br>SMITimer | Start Motion Timer Enable L<br>RV_CLR_START_MOT_AOI<br>ACS_DRIVE01:0.CMD<br>StartMotionTimerEnable<br>StartMotionTimer | ineR<br>J<br>J |

### Figure 3 - Start Motion

You may want different logic in your application, so the add-on instructions give you this control. The basic thing to remember is that the drive must detect the start motion bit LOW before the PLC sets it high again. This means that the Start Motion Timer must be longer than the RPI, and you should not command another move before the Clear ACS Start Motion command has a chance to be sent to the drive.

## 4.6 Motion Example

The following is an example of a Force Move (ACS Servo and ACSI Servo Only), but Absolute and Incremental Moves have the same inputs.

|                 | Move to an Absolu<br>Position using For<br>Move logic | ute<br>ce             |                  |                                            |
|-----------------|-------------------------------------------------------|-----------------------|------------------|--------------------------------------------|
| TEST_FORCE_MOVE | ACS_FORCE_MC                                          | DVE                   | ACS_ST           | ART_MOTION-                                |
| ][              | Move to an Absolute Position using Force I            | Move logic            |                  |                                            |
|                 | ACS_FORCE_MOVE                                        | DRV_FORCE_MOVE_AOI    | ACS_START_MOTION | DRV_START_MOT_AOI (                        |
|                 | Position                                              | 25                    | DriveCMD         | ACS_DRIVE01:0.CMD                          |
|                 | Acceleration                                          | 69                    | StartMotionTimer | StartMotionTimer<br>StartMotionTimerEnable |
|                 | Deceleration                                          | 85                    |                  |                                            |
|                 | Velocity                                              | 39                    |                  |                                            |
|                 | Force                                                 | 100                   |                  |                                            |
|                 | DriveMoveSelect ACS                                   | DRIVE01:0.MOVESELECT  |                  |                                            |
|                 | DriveTargetPos ACS_D                                  | RIVE01:0.TARGET_0_POS |                  |                                            |
|                 | DriveTargetVel ACS_D                                  | RIVE01:0.TARGET_0_VEL |                  |                                            |
|                 | DriveTargetAcc ACS_D                                  | RIVE01:0.TARGET_0_ACC |                  |                                            |
|                 | DriveTargetForce ACS_DRIV                             | /E01:O.TARGET_0_FORCE |                  |                                            |
|                 | DriveTargetMotionType ACS_DRIVE01:0.                  | TARGET_0_MOTION_TYPE  |                  |                                            |
|                 |                                                       |                       |                  |                                            |

Figure 4 - Force Move Example

In this application, the move is immediately initiated when the TEST\_FORCE\_MOVE bit is set high. The move is set up and the Drive Target Variables are mapped to the specific variables in the Controller Tags for a given drive.

Once the move is set up, the ACS Start Motion command is sent. We reference the Start Motion Timer program tag, the Start Motion Timer Enable semaphore program tag, and specify the pulse width of the Enable line. For this to be work correctly, the pulse width should be approximately 2x the RPI of the drive. In this instance, it is 20ms.

| EXCELLENCE IN MOTION |
|----------------------|
|----------------------|

| Add-On Instruction Variable | Controller Tag Reference               | Description                                                                                                    |
|-----------------------------|----------------------------------------|----------------------------------------------------------------------------------------------------|
| DriveCMD                    | [ACS Drive]:O.CMD                      | Command Register of Drive <sup>1, 2</sup>                                                                                                   |
| DriveMoveSelect             | [ACS Drive]:O.MOVESELECT               | Index Move to Execute – 0 uses<br>Target_0 settings, otherwise the<br>indexed positions are configured<br>in the Tolomatic Motion Interface |
| DriveTargetPos              | [ACS Drive].O.TARGET_0_POS             | Index 0 Target Position <sup>4</sup>                                                                                                    |
| DriveTargetVel              | [ACS Drive].O.TARGET_0_VEL             | Index 0 Target Velocity <sup>4</sup>                                                                                                    |
| DriveTargetAcc              | [ACS Drive].O.TARGET_0_ACC             | Index 0 Target Acceleration <sup>4</sup>                                                                                                    |
| DriveTargetDec              | [ACS Drive].O.TARGET_0_DEC             | Index 0 Target Deceleration <sup>4</sup>                                                                                                    |
| DriveTargetForce            | [ACS Drive].O.TARGET_0_<br>FORCE       | Index 0 Force %                                                                                                    |
| DriveTargetMotionType       | [ACS Drive].O.TARGET_0_<br>MOTION_TYPE | Motion Type Register <sup>3</sup>                                                                                                    |
| DriveDigitalOutput          | [ACS Drive].O.DIGITAL_OUTPUT           | Set Digital Output Pins register mask                                                                                                    |
| [Unused]                    | [ACS Drive].I.CPOS                     | Current Position <sup>4</sup>                                                                                                    |
| [Unused]                    | [ACS Drive].I.STAT                     | Drive Status Register⁵                                                                                                    |
| DriveFaults                 | [ACS Drive].I.FAULTS                   | Drive Faults Register <sup>5</sup>                                                                                                    |
| [Unused]                    | [ACS Drive].I.INPUT_BITS               | Read Digital Inputs                                                                                                    |
| [Unused]                    | [ACS Drive].I.OUTPUT_BITS              | Read Digital Outputs                                                                                                    |
| [Unused]                    | [ACS Drive].I.AIN                      | Read Analog Input                                                                                                    |
| [Unused]                    | [ACS Drive].I.AOUT                     | Read Analog Output                                                                                                    |

<sup>1</sup>The individual bits in this register should not be changed independently of each other. There are some combinations that are invalid, and the drive will not recognize these commands. The following are accepted: 0x0 – Disable Drive; 0x1 – Enable Drive; 0x3 – Start Motion; 0x5 – Home; 0x8 – Software Stop (Estop); 0x11 – Stop Motion

<sup>2</sup>To clear start motion manually, simply send it another valid command. Typically the Enable Drive Command. If the drive is already enabled, the drive will stay enabled.

<sup>3</sup>Valid motion types for network controlled ACS Drives: 0x0 – Absolute; 0x1 – Increment Position; 0x2 – Decrement Position; 0x9 – Force Move (Servo Only) 0xB – Increment Position (Rotary); 0xC – Decrement Position (Rotary); 0xD – Velocity Forward (Rotary); 0xE – Velocity Reverse (Rotary)

<sup>4</sup>All distance is in drive default millimeters; Speed is in mm/s; Acceleration is mm/s<sup>2</sup> this can be changed in TMI for rotary actuators to Revs or Degrees.

<sup>5</sup>Drive Status and Fault Register Masks are defined in the ACS Drive Ethernet/IP Programmers Guide, Section 3.2 Input Assembly (3600-4168).

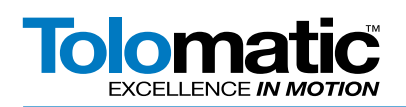

# 5. Setting Up the Allen Bradley PLC Using the RSLogix 5000 Software Using Generic Module (no EDS file)

This instruction will walk through how to add an Ethernet module to a PLC controller, create data types, and download configurations and instructions to the controller.

#### 5.1 Adding an Ethernet Module

| ť | 5.1 Adding an Ethe                                              | AT IVIOQUIE |
|---|-----------------------------------------------------------------|-------------|
| ( | Open RS Logix and select a 'N                                   | Project.'   |
|   |                                                                 |             |
| ( | Controller Projects                                             |             |
|   | Recent Projects                                                 |             |
|   | Open Project                                                    |             |
|   | New Project                                                     |             |
|   | Open Sample Project                                             |             |
|   | Recent Projects  Open Project  New Project  Open Sample Project |             |

#### Figure 5: Select New Project

In the 'New Controller' window, select controller, give project a name, and choose a directory to save the project.

| New Controller        |                                                  |        |  |  |
|-----------------------|--------------------------------------------------|--------|--|--|
| Vendor:               | Allen-Bradley                                    |        |  |  |
| <u>Т</u> уре:         | 1769-L23E-QB1 CompactLogix5323E-QB1 Controller 🗸 | ОК     |  |  |
| Re <u>v</u> ision:    | 18 🗸                                             | Cancel |  |  |
|                       | Redundancy Enabled                               | Help   |  |  |
| Na <u>m</u> e:        | ExampleProject                                   |        |  |  |
| Description:          |                                                  |        |  |  |
| <u>C</u> hassis Type: | <none></none>                                    |        |  |  |
| Sl <u>o</u> t:        | 0 💲 Safety Partner Slot: <none></none>           |        |  |  |
| Cr <u>e</u> ate In:   | C:\RSLogix 5000\Projects                         | Browse |  |  |
|                       |                                                  |        |  |  |
|                       |                                                  |        |  |  |

#### Figure 6: RSLogix New Project Window

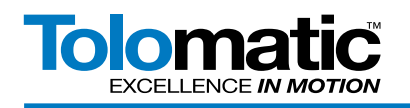

Next, add a generic EtherNet/IP module; right click on 'Ethernet' and select 'New Module'.

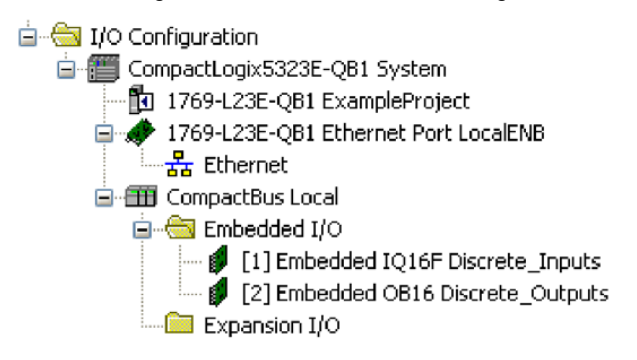

Figure 7: Adding a Generic EtherNet/IP Module

The 'Select Module' window will open. Choose the 'Generic Ethernet Module' and click 'OK". For details on how to use an Add on Profile & Instructions see section 6 "Using Add-On Instructions".

| Select Module             |                                             |
|---------------------------|---------------------------------------------|
|                           |                                             |
| Module                    | Description                                 |
| - 2097-V34PR5             | Kinetix 300, 4A, 480V, No Filter 🔥          |
| 2097-V34PR6               | Kinetix 300, 6A, 480V, No Filter            |
| 2364F RGU-EN1             | Regen Bus Supply via 1203-EN1               |
| - Drivelogix5730 Ethernet | 10/100 Mbps Ethernet Port on DriveLogix5730 |
| ETHERNET-BRIDGE           | Generic EtherNet/IP CIP Bridge              |
| ETHERNET-MODULE           | Generic Ethernet Module                     |
| ETHERNET-PANELVIEW        | EtherNet/IP Panelview                       |
| EtherNet/IP               | SoftLogix5800 EtherNet/IP                   |
| PowerFlex 4 Class Multi   | Multi Drive via 22-COMM-E                   |
| PowerFlex 4-E             | AC Drive via 22-COMM-E                      |
| PowerFlex 4M-E            | AC Drive via 22-COMM-E                      |
| PowerFlex 40-E            | AC Drive via 22-COMM-E                      |
| PowerFlex 40P-E           | AC Drive via 22-COMM-E                      |
|                           | <u>&gt;</u>                                 |
|                           | <u> </u>                                    |
| By Category By Vendor     | Favorites                                   |
|                           | OK Cancel <u>H</u> elp                      |

Figure 8: Selecting a Generic Ethernet Module

**NOTE:** An IP address can be obtained via DHCP by configuring the PLC. For more information on this procedure, please reference the software/hardware manual for the PLC in use.

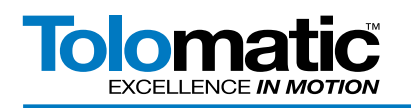

The new module properties window should have opened. Enter a name for the module, an IP address for the drive, and the assembly object parameters and click 'OK'. Set up Assembly Instances for the ACS drive as shown in Figure 6. The IP address must match the address configured in the Tolomatic Motion Interface Software (see section 3 of the TMI User Guide 3600-4167.

| New Module                     |                                                               |                         |                       |       |          | × |  |
|--------------------------------|---------------------------------------------------------------|-------------------------|-----------------------|-------|----------|---|--|
| Type:<br>Vendor:<br>Parent:    | ETHERNET-MODULE Generic Ethernet<br>Allen-Bradley<br>LocalENB | Module                  | ameters               |       |          |   |  |
| Na <u>m</u> e.<br>Description: | Tolomatic_ACS_Drive                                           |                         | Assembly<br>Instance: | Size: |          |   |  |
|                                |                                                               | <u>I</u> nput:          | 100                   | 7     | (32-bit) |   |  |
|                                |                                                               | 0 <u>u</u> tput:        | 113                   | 8 🛟   | (32-bit) |   |  |
| Comm <u>F</u> ormat:           | Data - DINT                                                   | Configuration:          | 1                     | 0 🛟   | (8-bit)  |   |  |
| • Address / H                  | ss: 192 . 168 . 0 . 100                                       | <u>S</u> tatus input:   |                       |       |          |   |  |
| <u>○ H</u> ost Nar             | ne:                                                           | S <u>t</u> atus Output: |                       |       |          |   |  |
| 🗹 Open Modu                    | le Properties                                                 | ОК                      | Can                   |       | Help     | ] |  |

Figure 9: New Module Properties Window

In the connection tab, select these settings or other Requested Packet Interval (RPI). This value determines the interval the controller will use to send/receive data. To conserve bandwidth, use higher values. Click 'OK' when finished. **NOTE:** Setting the packet interval to low may result in erratic motion. Recommended RPI is 12.0 ms. Fastest RPI is 10.0 ms.

| Module Properties: LocalENB (ETHERNET-MODULE 1.1)               |
|-----------------------------------------------------------------|
| General Connection* Module Info                                 |
| Requested Packet Interval (RPI): 50.0 ms (1.0 - 3200.0 ms)      |
| Major Fault On Controller If Connection Fails While in Run Mode |
| Use Unicast Connection over EtherNet/IP Module Fault            |
|                                                                 |
| Status: Offline OK Cancel Apply Help                            |

Figure 10: Module Properties Connection Tab

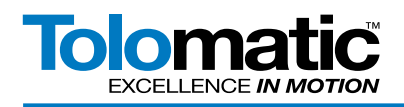

Now the module should have been automatically added in the organizer window.

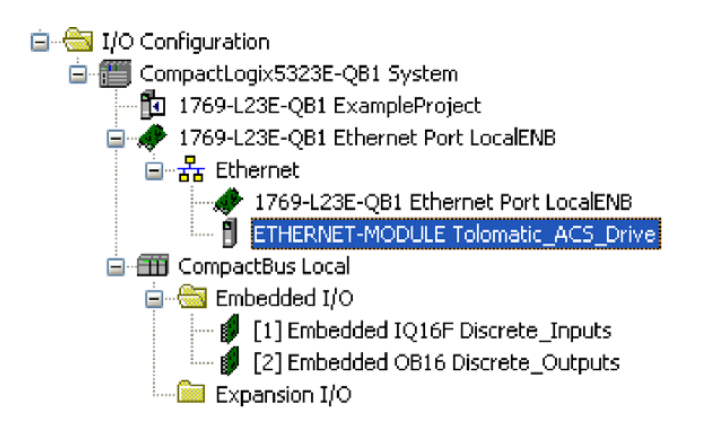

Figure 11: Ethernet Module Added to Organizer Window

A new node named Tolomatic\_ACS\_Drive now exists under I/O Configuration. Module-defined data types have also been created. These tags allow access to the Input and Output data of the ACS drive using the controller's ladder logic.

# 5.2 Download Configuration to Controller

Download the previous configurations to the controller and save the project.

# 5.3 Controller Tags

In the organizer window, expand 'Module-Defined' under 'Data Types'. Make sure Ethernet module data types are: AB:ETHERNET\_MODULE\_DINT\_28Bytes:I:0

AB:ETHERNET\_MODULE\_DINT\_32Bytes:0:0

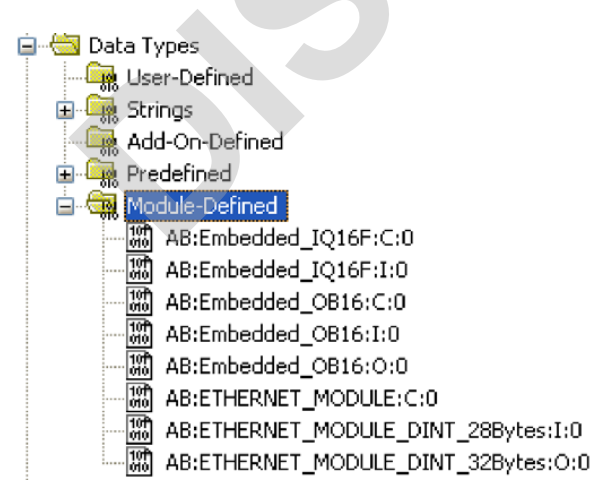

Figure 12: Verify Ethernet Module Data Types in Organizer Window

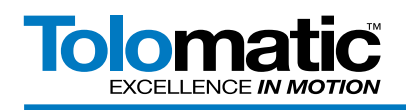

Next, double-click on 'Controller Tags' in the organizer window.

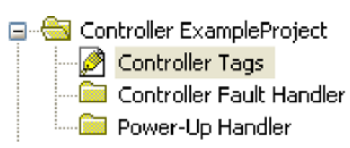

Figure 13: Controller Tags in Organizer Window

A window opens showing all of the existing controller tags. With the new Ethernet module, the controller tags were also created.

| Ø | 🖉 Controller Tags - ExampleProject(controller) |                                     |                 |          |  |  |  |  |  |  |
|---|------------------------------------------------|-------------------------------------|-----------------|----------|--|--|--|--|--|--|
| S | cope: 🛐 ExampleProject 🔽 Show: All Tags        | y, Enhachlam                        | e Filles 🗸 🗸    | ~        |  |  |  |  |  |  |
|   | Name <u>IB</u> A                               | Data Type                           | Description 📥 📷 | <u>-</u> |  |  |  |  |  |  |
|   | ⊞-Local:1:C                                    | AB:Embedded_IQ16F:C:0               |                 | σ        |  |  |  |  |  |  |
|   | ⊞-Local:1:I                                    | AB:Embedded_IQ16F:I:0               |                 | rone     |  |  |  |  |  |  |
|   | ±-Local:2:C                                    | AB:Embedded_0B16:C:0                | artie           | ntie.    |  |  |  |  |  |  |
|   | ⊞-Local:2:I                                    | AB:Embedded_0B16:1:0                |                 | 29       |  |  |  |  |  |  |
|   | ⊞-Local:2:0                                    | AB:Embedded_0B16:0:0                |                 | -        |  |  |  |  |  |  |
|   | I → Tolomatic_ACS_Drive:C                      | AB:ETHERNET_MODULE:C:0              |                 |          |  |  |  |  |  |  |
|   | ⊞-Tolomatic_ACS_Drive:I                        | AB:ETHERNET_MODULE_DINT_28Bytes:1:0 |                 |          |  |  |  |  |  |  |
|   | ⊞-Tolomatic_ACS_Drive:0                        | AB:ETHERNET_MODULE_DINT_32Bytes:0:0 |                 |          |  |  |  |  |  |  |
|   |                                                |                                     |                 |          |  |  |  |  |  |  |
| ┫ | Monitor Tags / Edit Tags /                     |                                     | ×               |          |  |  |  |  |  |  |

Figure 14: Controller Tags Window

This example uses the new Ethernet module: Tolomatic\_ACS\_Drive:C, Tolomatic\_ACS\_Drive:I, and Tolomatic\_ACS\_Drive:O.

Click the '+' next to each tag to expand the bytes. The data tags are listed numerically.

| Name <u>=8</u> V                 | Value 🔦 | Force Mask 🛛 🔦 | Style   |
|----------------------------------|---------|----------------|---------|
| Tolomatic_ACS_Drive:0            | {}      | {}             |         |
| -Tolomatic_ACS_Drive:I           | {}      | {}             |         |
| Tolomatic_ACS_Drive:I.Data       | {}      | {}             | Decimal |
| Tolomatic_ACS_Drive:I.Data[0]    | 0       |                | Decimal |
| Tolomatic_ACS_Drive:I.Data[1]    | 0       |                | Decimal |
| -Tolomatic_ACS_Drive:I.Data[1].0 | 0       |                | Decimal |
| -Tolomatic_ACS_Drive:I.Data[1].1 | 0       |                | Decimal |
| -Tolomatic_ACS_Drive:I.Data[1].2 | 0       |                | Decimal |
| -Tolomatic_ACS_Drive:I.Data[1].3 | 0       |                | Decimal |
| -Tolomatic_ACS_Drive:I.Data[1].4 | 0       |                | Decimal |
| -Tolomatic_ACS_Drive:I.Data[1].5 | 0       |                | Decimal |
| -Tolomatic_ACS_Drive:I.Data[1].6 | 0       |                | Decimal |

### Figure 15: Expanded Controller Tags

Create user defined data types that reflect better naming conventions.

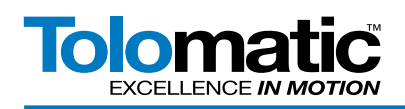

# 5.4 Creating Program Tags

Create two user defined data types called Tolo\_Inputs, and Tolo\_Outputs. To do this, Right click on 'User Defined' and select 'New Data Type'. Use the assembly object table as a reference to map the new program tags to each controller tag. Use naming conventions that will be easy to understand in the ladder logic. The following figures show each data type created.

Each bit in the 'Drive\_Faults' register (bytes 8-11 of instance 100) represents a particular fault. The 'Drive\_Faults' data type is created so each fault can be easily referenced by name instead of by bit number when a ladder logic program is defined.

| 193 D | )ata Type: Drive    | e_Faults       |          |          |               |              |            |               |      |   |
|-------|---------------------|----------------|----------|----------|---------------|--------------|------------|---------------|------|---|
|       |                     |                |          |          |               |              |            |               |      |   |
| Na    | Name: Drive Faulte  |                |          |          |               |              |            |               |      |   |
|       | ino.                | Dirite_r daits |          |          |               |              |            |               |      |   |
| De    | escription:         |                | Dri      | ve Fault |               |              |            |               |      |   |
|       |                     |                | pa       | rameters |               |              |            |               |      |   |
|       |                     |                |          |          |               |              |            |               |      |   |
|       |                     |                |          |          |               |              |            |               |      |   |
|       |                     |                |          |          |               |              |            |               |      |   |
|       |                     |                |          |          |               |              |            |               |      |   |
| Me    | embers:             |                |          | Da       | ata Type Size | e: 4 byte(s) |            |               |      |   |
|       | Name                | Da             | ita Type |          | Style         | Description  |            | External Acce | ess  | ~ |
|       | Positive_Limit      | BO             | IOL      |          | Decimal       |              |            | Read/Write    |      |   |
|       | Negative_Limit      | BO             | IOL      | I        | Decimal       |              |            | Read/Write    |      |   |
|       | eStop               | BO             | IOL      |          | Decimal       |              |            | Read/Write    |      |   |
|       | Position_Error      | BO             | IOL      | 1        | Decimal       |              |            | Read/Write    |      |   |
|       | Feedback_Erro       | or BO          | IOL      | [        | Decimal       |              |            | Read/Write    |      | ≡ |
|       | Over_Temp           | BO             | IOL      | [        | Decimal       |              |            | Read/Write    |      |   |
|       | Motor_Overten       | np BO          | IOL      | [        | Decimal       |              |            | Read/Write    |      |   |
|       | Drive_Overtemp BOOL |                | [        | Decimal  |               |              | Read/Write |               |      |   |
|       | Drive_Overvolt      | age BO         | IOL      | [        | Decimal       |              |            | Read/Write    |      |   |
|       | Drive_Undervo       | oltage BO      | IOL      | [        | Decimal       |              |            | Read/Write    |      |   |
|       | Flash_Error         | BO             | IOL      | [        | Decimal       |              |            | Read/Write    |      | ~ |
|       |                     |                |          | _        |               |              |            |               |      |   |
| N     | love Up Mov         | e Down         |          |          | OK            | Cancel       |            | Apply         | Help |   |

Give each member a name, data type, and style to display a formatted number.

Figure 16: Creating a Drive Faults Data Type

Follow the same procedure for the drive 'Drive\_Status' register. Some bits of the Drive\_Status data type are not used in the ACS drive. Those are marked as reserved.

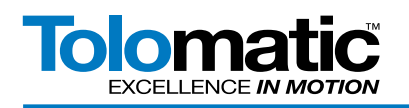

| Me | embers:        |           | Data Ty | vpe Size: 4 byte(s)   |                 |
|----|----------------|-----------|---------|-----------------------|-----------------|
|    | Name           | Data Type | Style   | Description           | External Access |
|    | Drive_Enable   | BOOL      | Decimal | Drive Enable Input    | Read/Write      |
|    | Drive_Homed    | BOOL      | Decimal | Drive Home Input      | Read/Write      |
|    | Drive_InMotion | BOOL      | Decimal | Drive In Motion Input | Read/Write      |
|    | Drive_EStop    | BOOL      | Decimal | Drive E-Stop Input    | Read/Write      |
|    | rsved_bit00    | BOOL      | Decimal |                       | Read/Write      |
|    | rsved_bit01    | BOOL      | Decimal |                       | Read/Write      |
|    | rsved_bit02    | BOOL      | Decimal |                       | Read/Write      |
|    | rsved_bit03    | BOOL      | Decimal |                       | Read/Write      |
|    | rsved_bit04    | BOOL      | Decimal |                       | Read/Write      |
|    | rsved_bit05    | BOOL      | Decimal |                       | Read/Write      |
|    | rsved_bit06    | BOOL      | Decimal |                       | Read/Write      |
|    | rsved_bit07    | BOOL      | Decimal |                       | Read/Write      |
|    | rsved_bit08    | BOOL      | Decimal |                       | Read/Write      |
|    | Drive_EthAvail | BOOL      | Decimal | Drive Ethernet Online | Read/Write      |
|    | rsved_bit09    | BOOL      | Decimal |                       | Read/Write      |
|    | rsved_bit10    | BOOL      | Decimal |                       | Read/Write      |
|    | rsved_bit11    | BOOL      | Decimal |                       | Read/Write      |
|    | rsved_bit12    | BOOL      | Decimal |                       | Read/Write      |
|    | rsved_bit13    | BOOL      | Decimal |                       | Read/Write      |
|    | rsved_bit14    | BOOL      | Decimal |                       | Read/Write      |
|    | Drive_BrakeOff | BOOL      | Decimal | Brake Not Active      | Read/Write      |
|    | rsved_bit15    | BOOL      | Decimal |                       | Read/Write      |
|    | rsved_bit16    | BOOL      | Decimal |                       | Read/Write      |

### Figure 17: Drive Status Data Type

The previously created data types 'Drive\_Faults' and 'Drive\_Status' will now be used within our next data type. Create a data type called 'Tolo\_Inputs'. Add these faults and status members using user defined data types. The other members can be created using the statndard data types DINT and REAL.

| 888 D                   | ata Type: Tolo_Inputs                  |                |                |                   |                |  |  |  |  |  |  |
|-------------------------|----------------------------------------|----------------|----------------|-------------------|----------------|--|--|--|--|--|--|
|                         |                                        |                |                |                   |                |  |  |  |  |  |  |
| Na                      | Name: Tolo Inputs                      |                |                |                   |                |  |  |  |  |  |  |
|                         |                                        |                |                |                   |                |  |  |  |  |  |  |
| De                      | Description:                           |                |                |                   |                |  |  |  |  |  |  |
| Ме                      | mbers:                                 | <br> Data Tune | Data Type Size | e: 28 byte(s)     | Eutemal Access |  |  |  |  |  |  |
|                         | Current Position                       | BEAL           | Eloat          | Description       | Bead/W/rite    |  |  |  |  |  |  |
|                         | Drive Status                           | Drive Status   |                |                   | Read/Write     |  |  |  |  |  |  |
|                         | Drive Faults                           | Drive Faults   |                |                   | Read/Write     |  |  |  |  |  |  |
|                         | Digital Input                          | DINT           | Binary         | 8 bits used of 32 | Read/Write     |  |  |  |  |  |  |
|                         | Digital_Output                         | DINT           | Binary         | 4 bits used of 32 | Read/Write     |  |  |  |  |  |  |
|                         | Analog_Input                           | REAL           | Float          |                   | Read/Write     |  |  |  |  |  |  |
|                         | Analog_Output                          | REAL           | Float          |                   | Read/Write     |  |  |  |  |  |  |
| 10f <sup>0</sup><br>010 |                                        |                |                |                   |                |  |  |  |  |  |  |
|                         |                                        |                |                |                   |                |  |  |  |  |  |  |
| M                       | Move Up Move Down OK Cancel Apply Help |                |                |                   |                |  |  |  |  |  |  |

Figure 18: Creating a Tolo\_Input Data Type

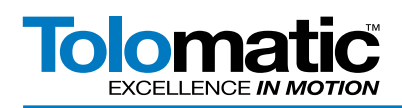

Next, create another data type called 'Network\_Outputs' that will be used as a data type within the 'Tolo\_Outputs' data type.

| 101<br>010 D                          | ata Type: Netw | vork_Outputs    |                   |             |                 |   |
|---------------------------------------|----------------|-----------------|-------------------|-------------|-----------------|---|
|                                       |                |                 |                   |             |                 |   |
| Na                                    | me:            | Network Outputs |                   |             |                 |   |
| 140                                   | inc.           |                 |                   |             |                 |   |
| Description: Tolomatic ACS<br>Outputs |                |                 | ACS Drive<br>puts |             |                 |   |
| Members: Data Type Size: 4 byte(s)    |                |                 |                   |             |                 |   |
|                                       | Name           | Data Type       | Style             | Description | External Access | ~ |
|                                       | Enable         | BOOL            | Decimal           |             | Read/Write      |   |
|                                       | Start_Motion   | BOOL            | Decimal           |             | Read/Write      |   |
|                                       | Home           | BOOL            | Decimal           |             | Read/Write      |   |
|                                       | eStop          | BOOL            | Decimal           |             | Read/Write      | Ξ |
|                                       | res4           | BOOL            | Decimal           |             | Read/Write      |   |
|                                       | res5           | BOOL            | Decimal           |             | Read/Write      |   |
|                                       | res6           | BOOL            | Decimal           |             | Read/Write      |   |
|                                       | res7           | BOOL            | Decimal           |             | Read/Write      |   |
|                                       | Move_Select    | SINT            | Decimal           |             | Read/Write      |   |
| 10f <sup>0</sup><br>010               |                |                 |                   |             |                 | × |
| M                                     | love Up Mov    | e Down          | ОК                | Cancel      | Apply Hel       | P |

Figure 19: Creating a Network\_Output Data Type

Next, create the 'Tolo\_Outputs' data type as shown.

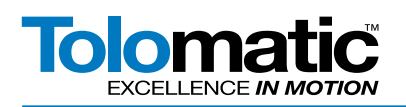

| 888 D                   | ata Type: Tolo_ | _Output  | S                        |                |                         |                 |      |  |
|-------------------------|-----------------|----------|--------------------------|----------------|-------------------------|-----------------|------|--|
|                         |                 |          |                          |                |                         |                 |      |  |
| Na                      | me:             | Tolo_Out | puts                     |                |                         |                 |      |  |
| De                      | scription:      |          | Tolomatic ACS<br>Outputs | )<br>Drive     |                         |                 |      |  |
|                         |                 |          |                          |                | 3                       |                 |      |  |
|                         | l               |          |                          |                |                         |                 |      |  |
| Me                      | mbers:          |          | ſ                        | Data Type Size | e: 32 byte(s)           |                 |      |  |
|                         | Name            |          | Data Type                | Style          | Description             | External Access |      |  |
|                         | 🗄 Drive_Control |          | Network_Outputs          |                | 4 bits used of 8        | Read/Write      |      |  |
|                         | Target_Position | ı        | REAL                     | Float          |                         | Read/Write      |      |  |
|                         | Target_Velocity | ,        | REAL                     | Float          |                         | Read/Write      |      |  |
|                         | Target_Acceler  | ration   | REAL                     | Float          |                         | Read/Write      |      |  |
|                         | Target_Deceler  | ration   | REAL                     | Float          |                         | Read/Write      |      |  |
|                         | Target_Force    |          | REAL                     | Float          |                         | Read/Write      |      |  |
|                         | Target_Motion_  | Туре     | SINT                     | Decimal        | Absolute or Incremental | Read/Write      |      |  |
|                         | Digital_Output  |          | DINT                     | Decimal        | 4 bits used of 32       | Read/Write      |      |  |
| 10f <sup>4</sup><br>010 |                 |          |                          |                |                         |                 |      |  |
|                         |                 |          |                          |                |                         |                 |      |  |
| M                       | fove Up Move    | e Down   |                          | ОК             | Cancel                  | Apply He        | lp 🛛 |  |

Figure 20: Create a Tolo\_Outputs Data Type

Open the controller tags and click on the 'Edit' tab. Add Tolo\_Inputs and Tolo\_Outputs as the new data types just created.

| 🖉 Controller Tags - ExampleProject(controller) |                                                                  |           |          |                |                   |      |       |  |  |
|------------------------------------------------|------------------------------------------------------------------|-----------|----------|----------------|-------------------|------|-------|--|--|
| s                                              | Scope: 🗊 ExampleProject 🔽 Show: All Tags 🛛 👻 🏹 Enter Name Filter |           |          |                |                   |      |       |  |  |
|                                                | Name 28 4                                                        | Alias For | Base Tag | Data Type      | Description       | Exte | ^     |  |  |
|                                                |                                                                  |           |          | AB:Embedded_IQ |                   | Rea  | P     |  |  |
|                                                | I Local1:I                                                       |           |          | AB:Embedded_IQ |                   | Rea  | rope  |  |  |
|                                                | I +-Local:2:C                                                    |           |          | AB:Embedded_0  |                   | Rea  | artie |  |  |
|                                                | ⊞-Local:2:I                                                      |           |          | AB:Embedded_0  |                   | Rea  | 0     |  |  |
|                                                | +-Local:2:0                                                      |           |          | AB:Embedded_0  |                   | Rea  |       |  |  |
|                                                |                                                                  |           |          | Tolo_Outputs   | Tolomatic ACS Dri | Rea  |       |  |  |
|                                                | +-Tolol_Inputs                                                   |           |          | Tolo_Inputs    | Tolomatic ACS Dri | Rea  |       |  |  |
|                                                | Tolomatic_ACS_Drive:C                                            |           |          | AB:ETHERNET    |                   | Rea  |       |  |  |
|                                                | Tolomatic_ACS_Drive:                                             |           |          | AB:ETHERNET    |                   | Rea  |       |  |  |
|                                                | Tolomatic_ACS_Drive:                                             |           |          | AB:ETHERNET    |                   | Rea  |       |  |  |
| ø                                              |                                                                  |           |          |                |                   |      |       |  |  |
|                                                |                                                                  |           |          |                |                   |      |       |  |  |
| L                                              |                                                                  |           |          |                |                   |      | ~     |  |  |
| 4                                              | Monitor Tags AEdit Tags /                                        |           | <        |                |                   | >    |       |  |  |

Figure 21: Add Tolo\_Inputs and Tolo\_Outputs as New Data Types

This completes setup of program tags with recognizable naming conventions.

# 5.5 Ladder Logic Instructions

Double-click on 'Main Routine' to enter the ladder logic program window.

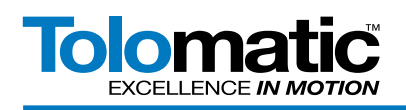

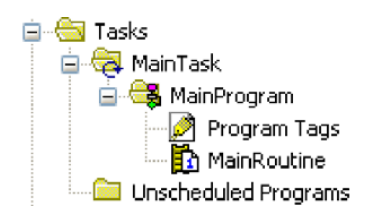

Figure 22: Main Routine in the Organizer Window

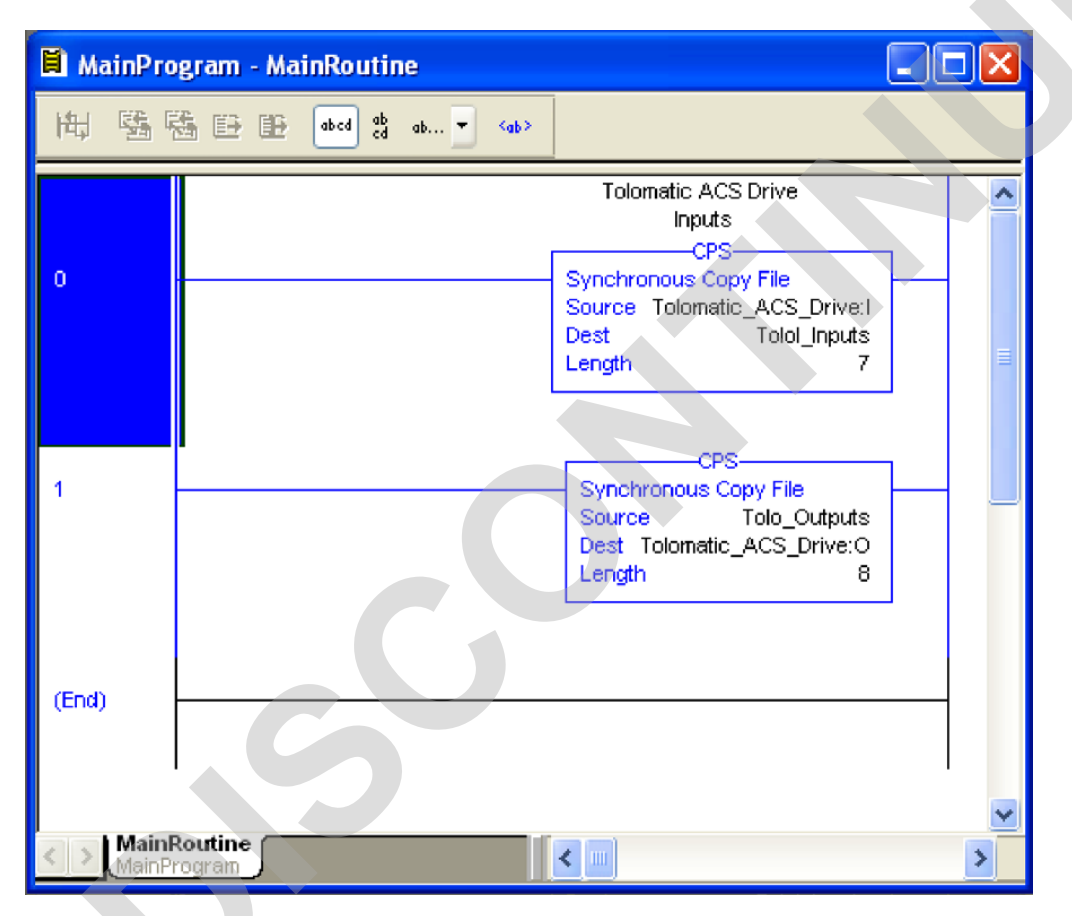

Insert 'Synchronous Copy File' instructions to copy the program tags to the controller tags.

Figure 23: Inserting the Synchronous Copy File Instructions

Download the instructions to the controller and run the program. Turn the key on the PLC to RUN and the program should be online and running.

# 6. Make Motion

When the PLC is in RUN mode and RSLogix is online, manipulate the data tags in the controller tags window. If the proper bits are written, the drive will react as instructed.

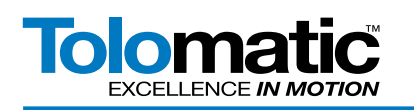

| ile Edit Vier   | w Search Logic Communica | ons Tools Window Help                                                                                                    | - 7 ×                                 |
|-----------------|--------------------------|----------------------------------------------------------------------------------------------------|---------------------------------------|
| ·               |                          |                                                                                                    |                                       |
| 🛎 🖬 🗧           |                          | 🔽 🦽 🗛 🙀 🕼 🕼 🖉 💇 🔍 🔍 🛛 Select a Language 💙 🧶                                                                                                    |                                       |
| e               | 🛛 🗸 🔲 RUN                | 🔻 🎆 Path: 🗛_DF1-1* 🗸 👪 🖂 🖂 层 🖓 - 4/2 - 4/2 - | >                                     |
| rces            | Go Online                |                                                                                                    | <u> </u>                              |
| lits            | Linload                  | ▲ Imail FAL FSC COP FLL AVE SRT STD SIZE CPS ▶                                                                                                    |                                       |
|                 | Download                 | Compare & ComputeMath & MoveLogical & FileMisc.                                                                                                    |                                       |
| Taraba la com   | Download                 |                                                                                                    |                                       |
| Lontroller Orga | Program Mode             | Scope: The Example Project Show: All Tags The Example Project Show: All Tags                                                                                                    |                                       |
|                 | Run Mode                 | Name Value ← Force Mask ← Style Data Type                                                                                                    |                                       |
| - <b>6</b> 0    | Iest Mode                | Instantic_ACS_Drive: () () AB:ETHERNET                                                                                                    | MODULE,                               |
| 🧰 Po            |                          | Tolomatic_ACS_DriveC     {}     AB:ETHERNET                                                                                                    | _MODULE                               |
| 😑 😑 Tasks       | Clear Eaults             | Tolo_Inputs     ()     Tolo_Inputs                                                                                                    | ertie                                 |
|                 | Go To Faults             | Tolo_Outputs {} {}                                                                                                    | · · · · · · · · · · · · · · · · · · · |
|                 | Controller Properties    | E-Tolo_Outputs.Drive_Control () () Network_Output                                                                                                    | ts                                    |
|                 | Et mankoune              | Tolo_Outputs.Drive_Control Enable 0 Decimal BOOL                                                                                                    |                                       |
| 🦾 🧰 Ur          | nscheduled Programs      | Tolo_Dutputs.Drive_Control.Start_Motion     Decimal     BOOL                                                                                                    |                                       |
| 😑 😑 Motion      | n Groups                 | Tolo_Outputs.Drive_Control.Home 0 Decimal 800L                                                                                                    |                                       |
| Ur              | ngrouped Axes            | -Tolo_Outputs.Drive_Control.eStop 0 Decimal 800L                                                                                                    |                                       |
| Add-C           | On Instructions          | Tolo_Outputs.Drive_Control.res4 0 Decimal BOOL                                                                                                    |                                       |
|                 | ser-Defined              | Tolo_Dutputs.Drive_Control.res5 0 Decimal BOOL                                                                                                    |                                       |
|                 | Drive_Faults             | Tolo_Outputs.Drive_Control res6 0 Decimal BOOL                                                                                                    |                                       |
| 10              | Drive_Status             | -Tolo_Outputs.Drive_Control.res7 0 Decimal 800L                                                                                                    |                                       |
|                 | Network_Outputs          | Tolo_Dutputs.Drive_Control.Move_Sel     O Decimal SINT                                                                                                    |                                       |
|                 | Tolo_Inputs              | Tolo_Outputs.Target_Position 0.0 Float REAL                                                                                                    |                                       |
|                 | ij Toio_Outputs          | Tolo_Outputs.Target_Velocity 0.0 Float REAL                                                                                                    |                                       |
|                 | dd-On-Defined            | Tolo_Outputs.Target_Acceleration 0.0 Float REAL                                                                                                    |                                       |
| 🗊 🛄 Pr          | edefined                 | Tolo_Outputs.Target_Deceleration 0.0 Float REAL                                                                                                    |                                       |
| 🛓 🛄 M           | odule-Defined            | Tolo_Outputs_Target_Force 0.0 Float REAL                                                                                                    |                                       |
| 📄 Trend         | s 😑                      | Tolo Outpute Target Motion Type     O     O     Decimal SINT                                                                                                    |                                       |
| 🖃 📹 I/O Ca      | onfiguration             | + Tolo Outputs.Digital Output 0 Decimal DINT                                                                                                    |                                       |
| E - 📰 Co        | 0 1769-L23E-QB1 Examplet | E Local 2:0 {} {} AB: Embedded I                                                                                                    | 0816:0:0                              |
|                 | 1769-L23E-081 Ethernet   | Ell ocal/21 () () AB:Embedded                                                                                                    | 081610                                |
|                 | Ethernet                 | El local/2C () () AB:Embedded                                                                                                    | 0816:00                               |
|                 | 🛷 1769-L23E-Q81 E ⊻      | Hild opailities ( ) ( ) AR: Embedded                                                                                                    | 016510                                |
| < I             | >                        | La Dimenter Tars (Edit Tars (                                                                                                    |                                       |

Figure 24: Manipulating Data Tags in Controller Tags Window

## 6.1 Home Move

The first step when bringing a drive online from power-up, is usually to have it find the actuator's home location. To do this, write a '1' to Enable and Home bits (send command 0x5) of Tolo\_Outputs.Drive\_Control. The drive should immediate begin the homing motion profile that was setup previously using TMI. When homing has successfully completed the tag Tolo\_Inputs.Drive\_Status.Drive\_Home will turn to '1'.

| -Tolo_Outputs                            | {} |
|------------------------------------------|----|
| Tolo_Outputs.Drive_Control               | {} |
| -Tolo_Outputs.Drive_Control.Enable       | 1  |
| -Tolo_Outputs.Drive_Control.Start_Motion | 0  |
| -Tolo_Outputs.Drive_Control.Home         | 1  |
| Tolo_Outputs.Drive_Control.eStop         | 0  |

Figure 25: Finding the Home Postion

# 6.2 Absolute Move

To do an absolute move, set the Position, Velocity, Acceleration, and Force parameters of Tolo\_Outputs.Drive\_Control to desired values. Set Move\_Select to '0' and Motion\_Type to '0'. Then raise Start\_Motion from '0' to '1'. Start\_

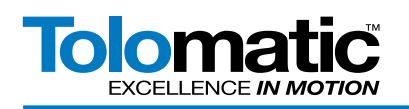

Motion begins the move only when its value cycles from '0' to '1' and Enable is also '1' (send command 0x3). If the position has not changed since the last move there will be no motion because the actuator is already at the desired position.

| ─ Tolo_Outputs                          | {}    |
|-----------------------------------------|-------|
| Tolo_Outputs.Drive_Control              | {}    |
| -Tolo_Outputs.Drive_Control.Enable      | 1     |
| Tolo_Outputs.Drive_Control.Start_Motion | 1     |
| -Tolo_Outputs.Drive_Control.Home        | 0     |
| -Tolo_Outputs.Drive_Control.eStop       | 0     |
| -Tolo_Outputs.Drive_Control.res4        | 0     |
| -Tolo_Outputs.Drive_Control.res5        | 0     |
| Tolo_Outputs.Drive_Control.res6         | 0     |
| -Tolo_Outputs.Drive_Control.res7        | 0     |
| Tolo_Outputs.Drive_Control.Move_Select  | 0     |
| -Tolo_Outputs.Target_Position           | 55.2  |
| -Tolo_Outputs.Target_Velocity           | 25.0  |
| -Tolo_Outputs.Target_Acceleration       | 200.0 |
| -Tolo_Outputs.Target_Deceleration       | 200.0 |
| -Tolo_Outputs.Target_Force              | 100.0 |
| Tolo_Outputs.Target_Motion_Type         | 0     |
| Tolo_Outputs.Digital_Output             | 0     |

Figure 26: Making an Absolute Move

# 6.3 Increment Move

Set the same motion profile parameters as in the Absolute Move example in section 5.2. Change Target\_Motion\_Type to '1' and keep Move\_Select at '0'. Set the position to the desired increment distance; in this example it is 10mm. Make sure Enable is '1' (command 0x1). Now toggle Start\_Motion from '0' to '1' to initiate the move (command 0x3).

To perform an Incremental Negative Move, repeat the same procedure using a '2' for Target\_Motion\_Type.

| Tolo_Outputs                                                                                                    | {}                                        |
|----------------------------------------------------------------------------------------------------|-------------------------------------------|
| Tolo_Outputs.Drive_Control                                                                                                    | {}                                        |
| -Tolo_Outputs.Drive_Control.Enable                                                                                                    | 1                                         |
| -Tolo_Outputs.Drive_Control.Start_Motion                                                                                                    | 1                                         |
| -Tolo_Outputs.Drive_Control.Home                                                                                                    | 0                                         |
| -Tolo_Outputs.Drive_Control.eStop                                                                                                    | 0                                         |
| -Tolo_Outputs.Drive_Control.res4                                                                                                    | 0                                         |
| -Tolo_Outputs.Drive_Control.res5                                                                                                    | 0                                         |
| -Tolo_Outputs.Drive_Control.res6                                                                                                    | 0                                         |
| -Tolo_Outputs.Drive_Control.res7                                                                                                    | 0                                         |
| + Tolo_Outputs.Drive_Control.Move_Select                                                                                                    | 0                                         |
| -Tolo_Outputs.Target_Position                                                                                                    | 10.0                                      |
| -Tolo_Outputs.Target_Velocity                                                                                                    | 25.0                                      |
| -Tolo_Outputs.Target_Acceleration                                                                                                    | 200.0                                     |
| -Tolo_Outputs.Target_Deceleration                                                                                                    | 200.0                                     |
| -Tolo_Outputs.Target_Force                                                                                                    | 100.0                                     |
| Tolo_Outputs.Target_Motion_Type                                                                                                    | 1                                         |
|                                                                                                    | 0                                         |
| Tol_Outputs.Target_Acceleration     Tolo_Outputs.Target_Acceleration     Tolo_Outputs.Target_Deceleration     Tolo_Outputs.Target_Force     Tolo_Outputs.Target_Motion_Type     Tolo_Outputs.Target_Motion_Type | 200.0<br>200.0<br>200.0<br>100.0<br>100.0 |

Figure 27: Increment Positive Move

# 6.4 Index Move

An Index Move uses the setting from the move definitions table put into the drive at setup. These move definitions can only be changed using TMI. It is not necessary to set any of the motion parameters in Drive\_Control. These

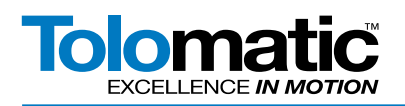

parameters are ignored the the drive uses the parameters from the move definition table. Set Enable to '1', (command 0x4) and set Move\_Select to any value between '1' and 16'. In this example index '4' is selected. Now toggle Start\_Motion from '0' to '1' (command 0x3) to initiate the move.

| ⊟-Tolo_Outputs                           | {}  |
|------------------------------------------|-----|
| Tolo_Outputs.Drive_Control               | {}  |
| -Tolo_Outputs.Drive_Control.Enable       | 1   |
| -Tolo_Outputs.Drive_Control.Start_Motion | 1   |
| -Tolo_Outputs.Drive_Control.Home         | 0   |
| -Tolo_Outputs.Drive_Control.eStop        | 0   |
| -Tolo_Outputs.Drive_Control.res4         | 0   |
| -Tolo_Outputs.Drive_Control.res5         | 0   |
| -Tolo_Outputs.Drive_Control.res6         | 0   |
| -Tolo_Outputs.Drive_Control.res7         | 0   |
|                                          | 4   |
| -Tolo_Outputs.Target_Position            | 0.0 |
| -Tolo_Outputs.Target_Velocity            | 0.0 |
| -Tolo_Outputs.Target_Acceleration        | 0.0 |
| -Tolo_Outputs.Target_Deceleration        | 0.0 |
| -Tolo_Outputs.Target_Force               | 0.0 |
| ∃ Tolo_Outputs.Target_Motion_Type        | 0   |
|                                          | 0   |

Figure 28: Index Move

# 6.5 Other Supported Moves

| Force_Move:                     | Motion Type = '9'  |
|---------------------------------|--------------------|
| Increment Move Positive Rotary: | Motion Type = '11' |
| Increment Move Negative Rotary: | Motion Type = '12' |
| Velocity Forward Rotary:        | Motion Type = '13' |
| Velocity Reverse Rotary:        | Motion Type = '14' |

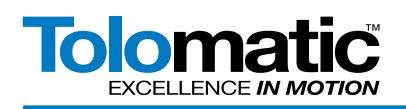

# 7. Setting ACS drive IP address automatically with Rockwell BOOTP/DHCP Server

# 7.0 System Requirements

Tolomatic's ACS Drive uses the Tolomatic Motion Interface (TMI) software which is dependent on .NET4. Please reference the TMI User Guide 3600-4164 for minimum requirements.

## Hardware

Tolomatic ACS Stepper Drive: P/N 36049666 Tolomatic ACS Servo Drive: P/N 36049662

Tolomatic ACSI - EIP motors

# Software

Tolomatic Motion Interface (TMI), version 2.4 or higher. BOOTP/DHCP Server v2.3 by Rockwell

# Cabling

Tolomatic ACS Stepper Drive: USB Type B cable Tolomatic ACS Servo Drive: USB Type B cable Network connection Tolomatic ACSI Motor/Drive/Controller: USB Type Micro B

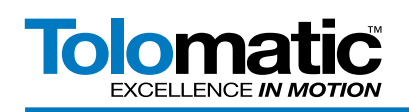

## 7.1 Overview

This section describes how to use the Rockwell BOOTP/DHCP server application included with the RSLogix5000 software with the Tolomatic ACS drive. This application is used to assign IP addresses to EtherNet/IP<sup>™</sup> devices via DHCP. Many IP addresses can be assigned to a network of ACS drives that are uniquely identified by their MAC address.

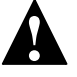

NOTE: Windows Firewall may interfere with the procedure. It is recommended to turn the Windows Firewall OFF before proceeding with the procedure.

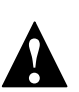

NOTE: ACSI should be set to Infrastructure Mode and configured for DHCP to use this mode.

# 7.2 ACS / TMI Setup

Run Tolomatic Motion Interface and connect to the ACS drive. Configure the actuator and motor, set the ACS Drive for EtherNet/IP on the Mode Setup tab.

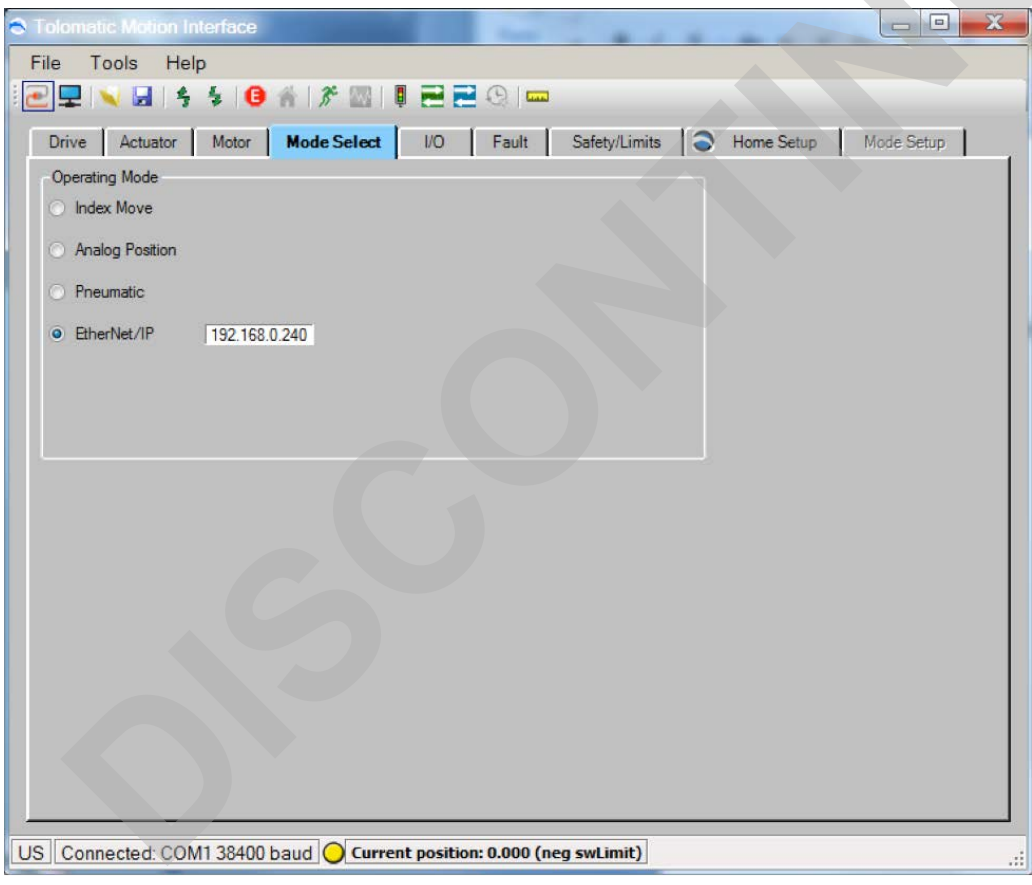

Figure 29; Tolomatic Motion Interface Dialog

Open the 'ACS Internet Protocol Properties' window (menu option Tools- > EtherNet/IP setup). In this window you will see the default values for IP address, Subnet Mask, and Default Gateway parameters.

Check the box for 'Obtain an IP Address automatically'. Set the Subnet Mask and Default Gateway to match your network.

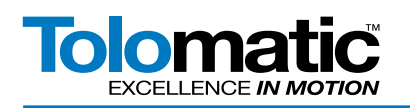

For ACSI Motor/Drive/Controllers Infrastructure Mode automatically has DHCP enabled. The ACSI can also be configured using the TCP/IP EtherNet/IP Object (0xF5).

| ACS Internet Proto | col (TCP/IP) Prop    |        |
|--------------------|----------------------|--------|
| Network Settings   |                      |        |
| ✓ Obtain an IP A   | ddress automatically |        |
| IP Address         | 192 . 168 . 0 . 240  |        |
| Subnet Mask        | 255 . 255 . 255 . 0  |        |
| Default Gateway    | 192.168.0.1          |        |
| MAC Addre          | ss 00:04:A3:92:F4:1B |        |
| ОК                 | Test Default         | Cancel |
| DHCPAddressCo      | nfigured             | :      |

### Figure 30; IP Address Display

Click 'OK' and write settings to Flash: File->Write Current Settings to Drive Flash

Obtain MAC Address (00:04:A3:92:F4:1B in this example) from the Drive Info area on the Drive tab, or from a label on the cover of the ACS drive.

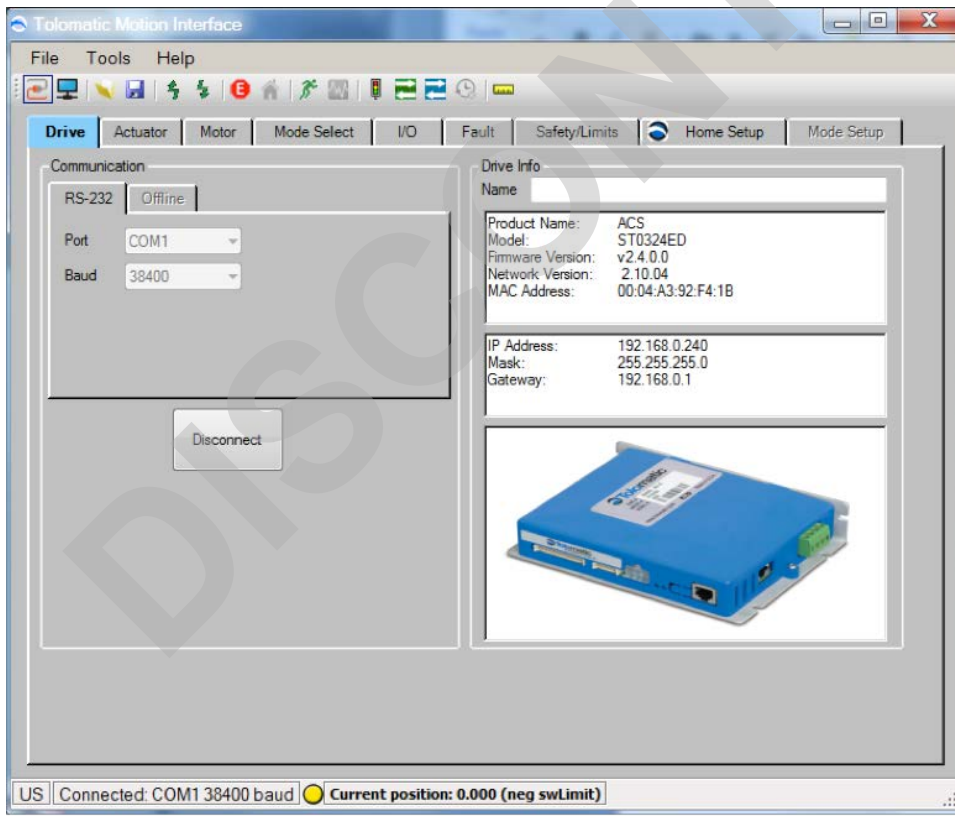

## Figure 31; MAC Address Window

Disconnect TMI saving settings to flash.

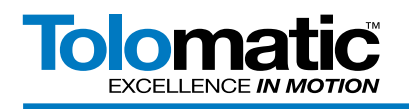

Cycle Power on the ACS drive, it will now boot with DHCP enabled.

7.3 Rockwell BOOTP/DHCP SERVER Setup

Open BOOTP/DHCP Software

| BOOTP/DHCP Server                                                                                                    | 2.3                    |                 |             |         |  |
|----------------------------------------------------------------------------------------------------|------------------------|-----------------|-------------|---------|--|
| ile <u>T</u> ools <u>H</u> elp                                                                                           |                        |                 |             |         |  |
| Request History                                                                                                    |                        |                 |             |         |  |
| Clear History Add to                                                                                                    | Relation List          |                 |             |         |  |
| (hr:min:sec) Type                                                                                                    | Ethernet Address (MAC) | IP Address      | Hostname    |         |  |
|                                                                                                    |                        |                 |             |         |  |
|                                                                                                    |                        |                 |             |         |  |
|                                                                                                    |                        |                 |             |         |  |
|                                                                                                    |                        |                 |             |         |  |
|                                                                                                    |                        |                 |             |         |  |
|                                                                                                    |                        |                 |             |         |  |
| Belation List                                                                                                    |                        |                 |             |         |  |
| Relation List                                                                                                    |                        | able BOOTP/DHCP |             | 2       |  |
| Relation List                                                                                                    | BOOTP Enable DHCP Dis  | able BOOTP/DHCP |             |         |  |
| Relation List<br>(New) Delete Enable<br>Ethernet Address (MAC)                                                           | BOOTP Enable DHCP Dis  | able BOOTP/DHCP | Description |         |  |
| Relation List<br>New Delete Enable<br>Ethernet Address (MAC)                                                             | BOOTP Enable DHCP Dis  | able BOOTP/DHCP | Description |         |  |
| Relation List<br>[New] Delete Enable<br>Ethernet Address (MAC)                                                           | BOOTP Enable DHCP Dis  | able BOOTP/DHCP | Description |         |  |
| Relation List<br>New Delete Enable<br>Ethernet Address (MAC)                                                             | BOOTP Enable DHCP Dis  | able BOOTP/DHCP | Description |         |  |
| Relation List<br>New Delete Enable<br>Ethernet Address (MAC)                                                             | BOGTP Enable DHCP Dis  | able BOOTP/DHCP | Description |         |  |
| Relation List<br>New Delete Enable<br>Ethernet Address (MAC)                                                             | 800TP Enable DHCP Dis  | able BOOTP/DHCP | Description |         |  |
| Relation List           New         Delete         Enable           Ethernet Address (MAC)         Status         Status | BOOTP Enable DHCP Dis  | able BOOTP/DHCP | Description | Entries |  |

Figure 32; BOOTP/DHCP Server Configuration

Under the Relations list click 'NEW'

Enter the MAC address and IP address desired. Then click OK.

| New Entry               |                   |
|-------------------------|-------------------|
| Ethernet Address (MAC): | 00:04:A3:92:F4:1B |
| IP Address:             | 192.168.0.140     |
| Hostname:               |                   |
| Description:            |                   |
|                         | OK Cancel         |

Figure 33; IP Address Entry Dialog

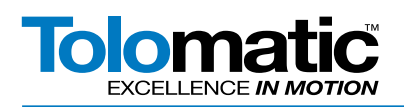

Confirm that the Relation List includes the newly added MAC address with desired IP address.

| BOOTP/DHCP Server 2.3                                                          |                   |  |
|--------------------------------------------------------------------------------|-------------------|--|
| <u>File I</u> ools <u>H</u> elp                                                |                   |  |
| Request History                                                                |                   |  |
| Clear History Add to Relation List                                             |                   |  |
| (hr:min:sec) Type Ethernet Address (MAC) IP Address                            | Hostname          |  |
|                                                                                |                   |  |
|                                                                                |                   |  |
|                                                                                |                   |  |
|                                                                                | •                 |  |
|                                                                                |                   |  |
|                                                                                | VDHCP             |  |
|                                                                                |                   |  |
| Ethernet Address (MAC) Type IP Address Host<br>00:04:A3:92:F4:18 192.168.0.140 | tname Description |  |
|                                                                                |                   |  |
|                                                                                |                   |  |
|                                                                                |                   |  |
|                                                                                |                   |  |
| Status                                                                         | Entries           |  |
| [Disable DHCP] Command successful                                              | 1 of 256          |  |

Figure 34; BOOTP/DHCP Server Configuration

Once the server software sends the IP address to the drive, a 'Request History' message should appear displaying the new IP address for the ACS drive.

| 5       | BOOTP/DHC                  | P Server   | 2.3              |               |                    |             |             |
|---------|----------------------------|------------|------------------|---------------|--------------------|-------------|-------------|
| File    | <u>T</u> ools <u>H</u> elp |            |                  |               |                    |             |             |
| ΓR      | equest History-            |            |                  |               |                    |             |             |
|         | Clear History              | Add to     | o Relation List  |               |                    |             |             |
|         | (hr:min:sec)               | Туре       | Ethernet Addr    | ess (MAC)     | IP Address         | Hostname    |             |
|         | 15:30:34                   | DHCP       | 00:04:A3:92:F    | 4:1B          | 192.168.0.140      |             |             |
|         | 10.00.01                   | 51101      | 00.01.10.02.1    |               |                    |             |             |
|         |                            |            |                  |               |                    |             |             |
|         |                            |            |                  |               |                    |             |             |
| ∟<br>⊢B | elation List               |            |                  |               |                    |             |             |
|         | New Delete                 | e Enabl    | e BOOTP En       | able DHCP     | Disable BOOTP/DHCP |             |             |
|         | Ethernet Addre             | ess (MAC)  | Туре             | IP Address    | Hostname           | Description |             |
|         | 00:04:A3:92:F4             | 1:1B       | DHCP             | 192.168.0.1   | 40                 |             |             |
|         |                            |            |                  |               |                    |             |             |
|         |                            |            |                  |               |                    |             |             |
|         |                            |            |                  |               |                    |             |             |
|         | tatus                      |            |                  |               |                    |             | <br>Entries |
| S       | ent 192.168.0.1            | 40 to Ethe | rnet address 00: | 04:A3:92:F4:1 | IB                 |             | 1 of 256    |
|         |                            |            |                  |               |                    |             |             |

Figure 35; BOOTP/DHCP Server Configuration

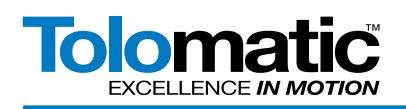

# 7.4 Confirm IP Address

To verify that the IP address assignment was successful, connect the ACS drive with TMI and validate the updated IP address.

| ACS Internet Proto | col (TCP/IP) Prop    | _ <b>0 X</b> |
|--------------------|----------------------|--------------|
| Network Settings   |                      |              |
| Obtain an IP A     | ddress automatically |              |
| IP Address         | 192 . 168 . 0 . 140  |              |
| Subnet Mask        | 255 . 255 . 255 . 0  |              |
| Default Gateway    | 192.168.0.1          |              |
| MAC Addre          | ss 00:04:A3:92:F4:1B |              |
| ОК                 | Test Default         | Cancel       |
| DHCPAddressCo      | nfigured             | .4           |

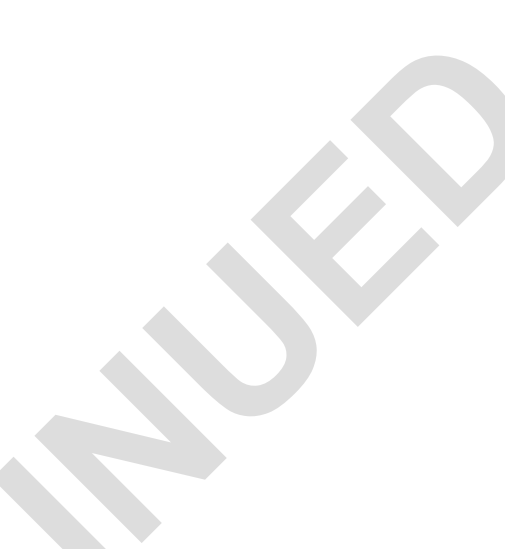

Figure 36; IP Address Dialog

On the DHCP Server software select the ACS drive MAC address and click Disable BOOTP/DHCP.

| BOOTP/DHCP Server 2.3                                        |          |
|--------------------------------------------------------------|----------|
| <u>File Iools Help</u>                                       |          |
| Request History                                              |          |
| Clear History Add to Relation List                           |          |
| (hr:min:sec) Type Ethernet Address (MAC) IP Address Hostname |          |
|                                                              |          |
| Relation List                                                |          |
| New Delete Enable BOOTP Enable DHCP Disable BOOTP/DHCP       |          |
| Ethernet Address (MAC) Type IP Address Hostname Description  |          |
| 00:04:A3:92:F4:1B 192.168.0.140                              |          |
|                                                              |          |
| Status                                                       | Entries  |
| [Disable DHCP] Command successful                            | 1 of 256 |

Figure 37; BOOTP/DHCP Server Configuration

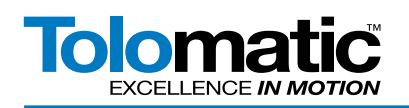

Confirm the 'Obtain an IP Address automatically' check box is unchecked. This will require the window to be reopened.

| ACS Internet Proto | icol (TCP/IP) Prop   |        |
|--------------------|----------------------|--------|
| Network Settings   |                      |        |
| Obtain an IP A     | ddress automatically |        |
| IP Address         | 192 . 168 . 0 . 140  |        |
| Subnet Mask        | 255 . 255 . 255 . 0  |        |
| Default Gateway    | 192.168.0.1          |        |
| MAC Addre          | ss 00:04:A3:92:F4:1B |        |
| ОК                 | Test Default         | Cancel |
| DHCPAddressCo      | nfigured             |        |

### Figure 38; IP Address Dialog

The process is now complete.

# 7.5 Conclusion

This tutorial went through the process of using Rockwell's BOOTP/DHCP Server to automatically assign IP addresses to Tolomatic ACS drives. The second ACS drive connection to TMI was only to show the ACS drive's behavior using DHCP. Normally only the initial TMI connection and configuration is necessary. Using DHCP, many IP addresses can be assigned to a network of ACS drives that are uniquely identified by their MAC addresses.

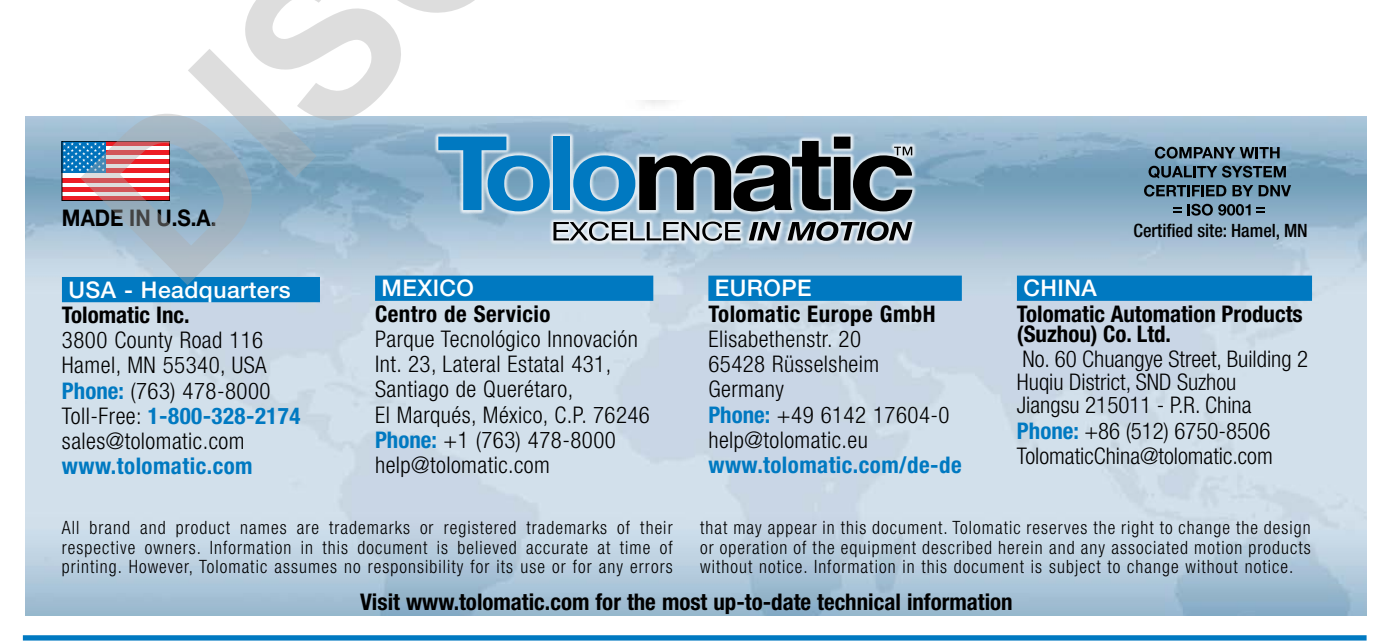